<u>Method 2</u>: Open the shared mailbox in a separate browser window

- 1. Sign in to your account in Outlook Web App.
- 2. On the Outlook Web App nav bar, click on your name. A list appears.
- 3. Click Open another mailbox.
- 4. Type the **email address** of the other mailbox that you want to open. Another Outlook Web App session opens in a separate window, allowing access to the other mailbox.

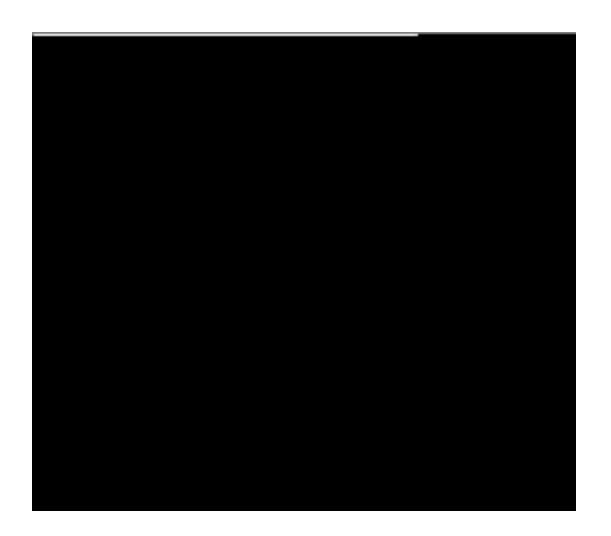

3. In **From Directory**, search for the shared calendar you want to open. Select the shared mailbox you want to open, and then click **Open**.

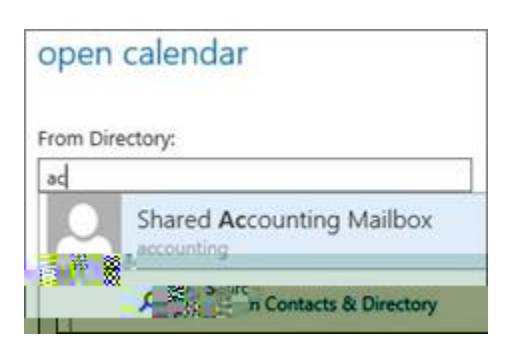

4. The shared calendar displays in your Calendar folder list.

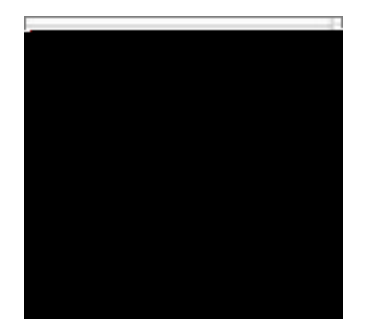